## Logos und Titel von logineoLMS / Moodle ändern

Tom.Schardt@KT-Bonn.de http://kt-bonn.de/moodle/kurzanleitungen

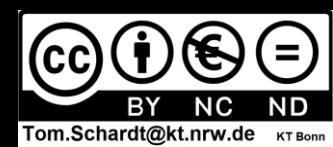

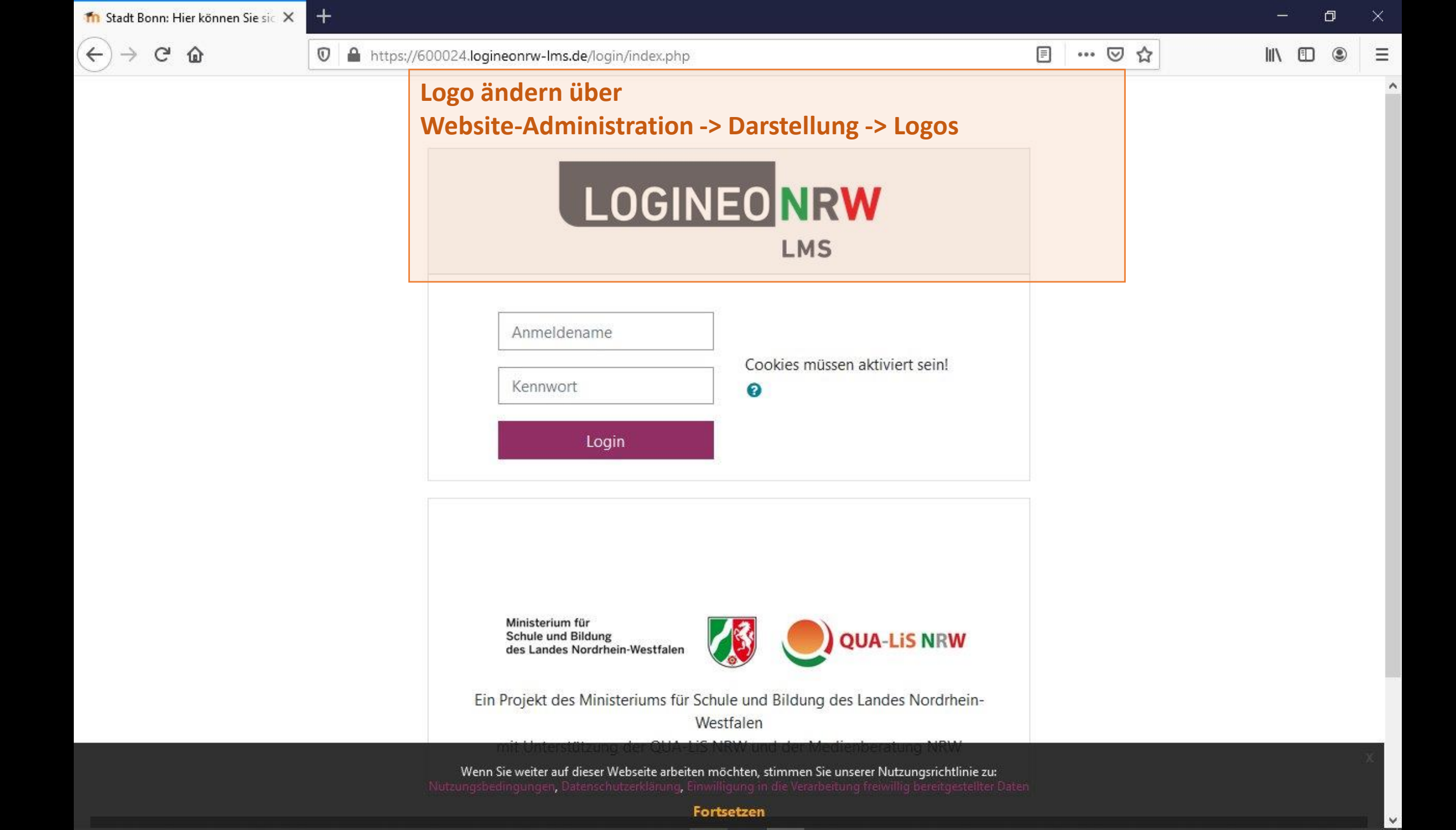

| $ ightarrow$ C' $rac{1}{2}$                          | 🛛 🔒 https://600024.logineonrw-Ims.de/my/                                                                                                    | 90%                               | ⊠ ☆                                | ·              |                        |                          | <b>⊻</b> I                         | lii\ C                       | D                                  |
|------------------------------------------------------|----------------------------------------------------------------------------------------------------|-----------------------------------|------------------------------------|----------------|------------------------|--------------------------|------------------------------------|------------------------------|------------------------------------|
|                                                      | Lernmanagementsystem des Landes NRW Deutsch (de) -                                                                                                    |                                   |                                    | Q              |                        | 9                        | Admii                              | n Usei                       | r 🖸                                |
| Startseite<br>Dashboard<br>Kalender<br>Meine Dateien | Titel ändern über<br>Website-Administration -> Startseite -><br>Kleines Logo über eine Codeeinstellung                                                                                                    | Kurzbezeichnun<br>in den Boost Sc | ig<br>hema Eir<br>itorto Eir       | nste           | llun                   | nger                     | 1                                  | e-                           | arbeite                            |
| / Inhaltsspeicher                                    | K Website Administration > Darstenang                                                                                                    |                                   |                                    |                |                        |                          |                                    |                              |                                    |
| Website-Administration                               | ▼ Alle (außer aus Ansicht entfernte) ▼                                                                                                    | sname 💌 🎹 Kachel 👻                | Keine                              | e bevor        | stehen                 | iden Al                  | ktivitä                            | ten fä                       | llig                               |
| Website-Administration                               | ▼ Alle (außer aus Ansicht entfernte) ▼         Lie Kurse         Keine Kurse                                                                                                    | sname 💌 🎹 Kachel 👻                | Keine                              | e bevor        | stehen                 | aden Al                  | ktivitä<br>1                       | ten fä                       | llig<br>►                          |
| Website-Administration                               | ▼ Alle (außer aus Ansicht entfernte) ▼         Image: Construction of the second second sec | sname                             | Keine<br>Kalender                  | e bevor:<br>Di | Janua<br>Mi            | ar 2021<br>Do            | ktivitä<br>1<br>Fr<br>1            | ten fä<br>Sa<br>2            | llig<br>►<br>So<br>3               |
| Website-Administration                               | Alle (außer aus Ansicht entfernte)     Keine Kurse     Anzeigen                                                                                                    | sname                             | Keine<br>Kalender<br>Mo<br>4<br>11 | Di<br>5<br>12  | Janua<br>Mi<br>6<br>13 | ar 2021<br>Do<br>7<br>14 | ktivitä<br>1<br>Fr<br>1<br>8<br>15 | ten fä<br>Sa<br>2<br>9<br>16 | Ilig<br><b>So</b><br>3<br>10<br>17 |

| 🍈 Lernmanagementsystem des La 🕽                                     | × +                                         |                                                                                                    |                                                                             |                                                | - 0                  | × |
|---------------------------------------------------------------------|---------------------------------------------|----------------------------------------------------------------------------------------------------|-----------------------------------------------------------------------------|------------------------------------------------|----------------------|---|
| ↔ → ♂ ଢ                                                             | 🛛 🔒 https://600024.logineonrw-Im            | s.de/admin/search.php                                                                                                    | F                                                                           | 90%) 🛛 🏠                                       | ⊻ III\ 🗊 🍭           | ≡ |
|                                                                     | Lernmanagementsystem des Lan                | des NRW Deutsch (de) 👻                                                                                                    |                                                                             |                                                | 🎗 🜲 🍺 Admin User 🦳 🝷 | - |
| <ul> <li>Startseite</li> <li>Dashboard</li> <li>Kalender</li> </ul> | Stadt Bonn<br>Startseite Website-Administra | ation Suchen                                                                                                    | <ol> <li>Titel der We</li> <li>Kleines Logo</li> <li>Logo des An</li> </ol> | ebsite<br>o links oben (Ho<br>imeldebildschiri | me)<br>ms            |   |
| Meine Dateien Inhaltsspeicher                                       | Diese Website ist noch nicht                | registriert. 🕢 Website registrie                                                                                              | ren                                                                         |                                                |                      |   |
| Website-Administration                                              | Website-Admini                              | stration                                                                                                    | Suchen                                                                      |                                                |                      |   |
|                                                                     | Website-Administration                      | Nutzer/innen Kurse Bewer<br>Systemnachrichten<br>Registrierung<br>Moodle Services<br>Feedback-Einstellungen<br>Zusatzoptionen | tungen Plugins Darstellu                                                    | ung Server Berichte                            | Entwicklung          |   |
|                                                                     | Kompetenzen                                 | Einstellungen für Komp<br>Kompetenzrahmen imp<br>Kompetenzrahmen exp                                                          | etenzen<br>ortieren<br>ortieren                                             |                                                |                      |   |
|                                                                     | Badges                                      | Einstellungen                                                                                                    |                                                                             |                                                |                      |   |

| 👘 Lernmanagementsystem des La 🕽 |                                                                                                    |                                                                                                    |               |   |  |                         | _       | ٥  | þ | $\times$ |
|---------------------------------|----------------------------------------------------------------------------------------------------|----------------------------------------------------------------------------------------------------|---------------|---|--|-------------------------|---------|----|---|----------|
| (←) → C <sup>*</sup> @          | 🛛 🔒 https://600024.logineonrw-lms.de/admin                                                                                                    | /search.php                                                                                                    | E 90% ··· 🛛 🏠 |   |  | $\overline{\mathbf{T}}$ | 111     |    | ۲ | ≡        |
|                                 | Lernmanagementsystem des Landes NRW                                                                                                    | Deutsch (de) 🝷                                                                                                    |               | Q |  | 🗩 Ad                    | lmin Us | er | ) | •        |
| <ul> <li>Startseite</li> </ul>  | Mitteilungen                                                                                                    | viittenungseinstenungen<br>Einstellungen für Systemnachrichten<br>Mobile                                           |               |   |  |                         |         |    |   |          |
| 🙆 Dashboard                     |                                                                                                    |                                                                                                    |               |   |  |                         |         |    |   |          |
| 🛗 Kalender                      | Sicherheit                                                                                                    | P-Adressen<br>Sicherheitseinstellungen der Website<br>HTTP-Sicherheit                                              |               |   |  |                         |         |    |   |          |
| 🗋 Meine Dateien                 |                                                                                                    | Systemnachrichten                                                                                                  |               |   |  |                         |         |    |   |          |
| 🖌 Inhaltsspeicher               | Startseite                                                                                                    | Einstellungen                                                                                                    |               |   |  |                         |         |    |   |          |
| 📕 Website-Administration        |                                                                                                    |                                                                                                    |               |   |  |                         |         |    |   |          |
|                                 | Mobile App                                                                                                    | Mobile Einstellungen<br>Moodle-App-Abonnement<br>Mobile Authentifizierung<br>Mobile Darstellung<br>Mobile Features |               |   |  |                         |         |    |   |          |
|                                 | MoodleNet                                                                                                    | MoodleNet-Einstellungen                                                                                            |               |   |  |                         |         |    |   |          |
|                                 | Dokumentation zu dieser Seite<br>Sie sind angemeldet als <u>Admin User</u> (Logour<br><u>Startseite</u><br><u>Laden Sie die mobile App</u><br><u>Richtlinien</u><br><u>Datenschutzerklärung</u><br><u>Impressum</u> | D                                                                                                    |               |   |  |                         |         |    | ŕ |          |

| 👘 Lernmanagementsystem des La 🗙                                                                                                    |                                                                                                    |         |                            | - 0           | $\times$ |
|----------------------------------------------------------------------------------------------------|----------------------------------------------------------------------------------------------------|---------|----------------------------|---------------|----------|
| (←) → ♂ ଢ                                                                                                    | 🔽 🔒 https://600024.logineonrw-lms.de/admin/settings.php?section=frontpagesettings 🗐 🥬 🚥 🖾                                                                                                    |         | $\mathbf{\overline{\tau}}$ | III\ 🗊 🖲      |          |
|                                                                                                    | Lernmanagementsystem des Landes NRW Deutsch (de) -                                                                                                    | Q       | 🜲 🍺 Adm                    | in User 🦳     | *        |
| <ul> <li>Startseite</li> <li>Dashboard</li> <li>Kalender</li> <li>Meine Dateien</li> <li>Inhaltsspeicher</li> <li>Website-Administration</li> </ul> | Errmanagementsystem des Landes NRW Deutsch (de) *  Stadt Bonn  Name der Website Fulname Kurzbezeichnung (max. 50 Zeichen) stormame Informationen summary  A * B I I I I I I I I I I I I I I I I I I | Q<br>B  | Admi                       | g einschalten |          |
|                                                                                                    | Diese Informationen zur Website werden im Block 'Kursbeschreibung' auf der Startsei                                                                                                    | eite an | igezeigt.                  | đ             | 4        |

| 👘 Lernmanagementsystem des La 🗙                                                                                                    | +                                                                                                    |                    | - 0         | $\times$ |
|----------------------------------------------------------------------------------------------------|----------------------------------------------------------------------------------------------------|--------------------|-------------|----------|
| (←) → (⊂) (△)                                                                                                    | 🗊 🔒 https://600024.logineonrw-lms.de/admin/settings.php?section=frontpagesettings 🗐 🥬 🚥 🖸 🏠                                                                                                    | <u>↓</u> III       | 1           | ≡        |
|                                                                                                    | Lernmanagementsystem des Landes NRW Deutsch (de) -                                                                                                    | د 🌲 🗭 Admin        | User 🔘      | • *      |
| <ul> <li>Startseite</li> <li>Dashboard</li> <li>Kalender</li> <li>Meine Dateien</li> <li>Inhaltsspeicher</li> <li>Website-Administration</li> </ul> | Statter Einstellungen der Stattseite Einstellungen bearbeiten  Einstellungen Mame der Webste Kurzbezeichnung (max. 50 Zeichen) Brotrame Informationen Summay  A + B I I I I I I I I I I I I I I I I I I | Blockbearbeitung e | einschalten |          |
|                                                                                                    | Diese Informationen zur Website werden im Block 'Kursbeschreibung' auf der Startseite                                                                                                    | angezeigt.         |             |          |

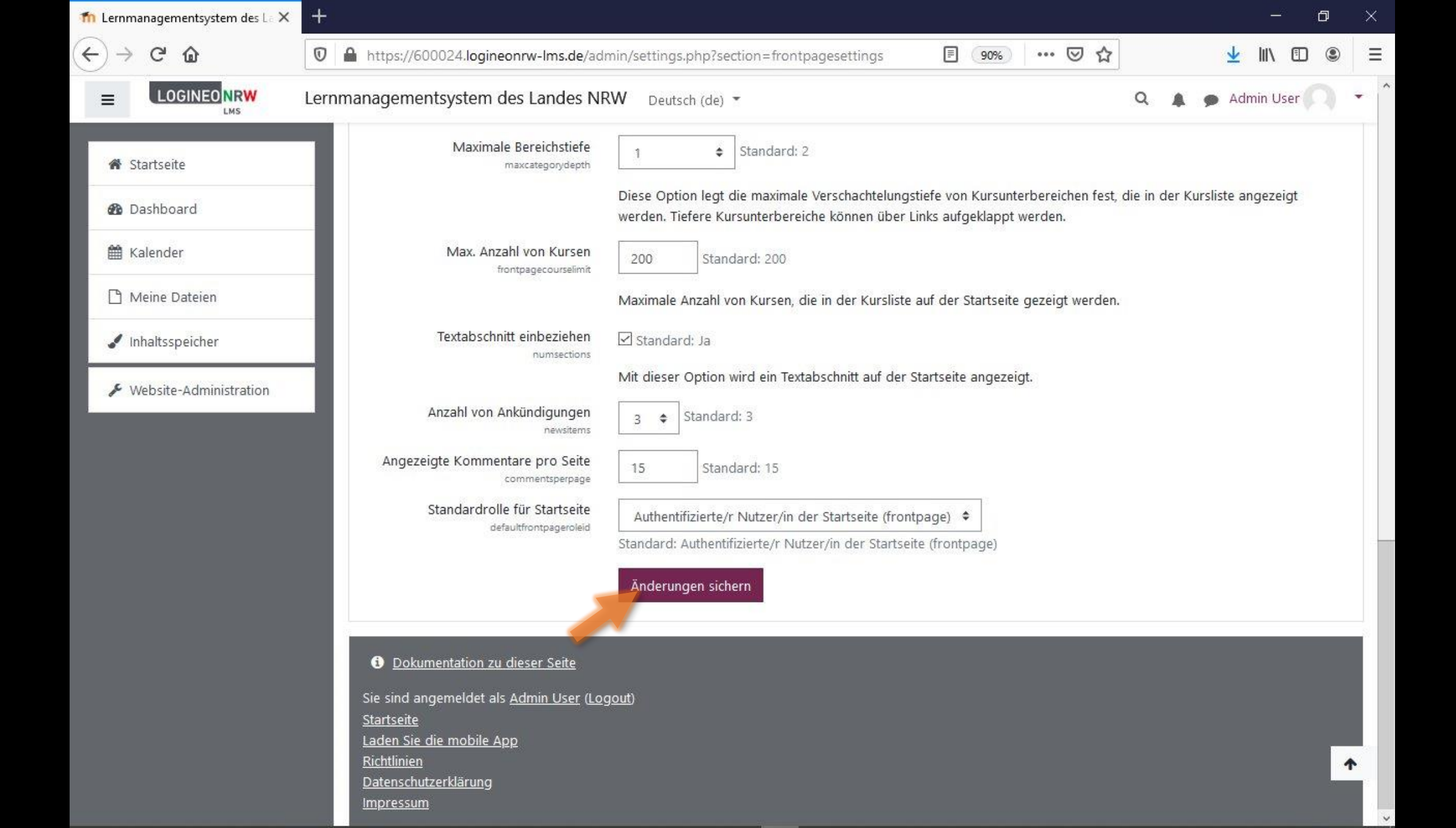

| fn Meine Schule: Administration: 🗙 🕂                                                       |                                                                                                    |                                                                   | – o ×                        |
|--------------------------------------------------------------------------------------------|----------------------------------------------------------------------------------------------------|-------------------------------------------------------------------|------------------------------|
| ← → C ŵ 🛛 🖉 🚔 https://60                                                                   | 00024.logineonrw-lms.de/adn                                                                                     | nin/settings.php?section=frontpagesettings 🗉 🧐 🗰 🐱 🛣              | <u>↓</u> II\ 🗊 🛎 Ξ           |
| E LOGINEO NRW Meine Schule                                                                 | Deutsch (de) 🔻                                                                                                  |                                                                   | 🝳 🔺 🗩 Admin User 🦳 🝷         |
| <ul> <li>Startseite</li> <li>Dashboard</li> <li>Kalender</li> <li>Meine Dateien</li> </ul> | St Bonn<br>Einstellungen der Startseite                                                                         | Einstellungen bearbeiten                                          | Blockbearbeitung einschalten |
| Anderu Anderu                                                                              | ngen gespeichert                                                                                                |                                                                   | ×                            |
| ✓ Website-Administration Kurzbez                                                           | ellungen<br>Name der Website<br>fullname<br>eichnung (max. 50 Zeichen)<br>shortname<br>Informationen<br>summary | Stadt Bonn     Meine Schule     I A - B I A - F = E S S F C + P C |                              |

| shboard ×                                                           | T A https://600024.logipeonrw-lms.de/mv/                                                                                                    |                                                           | ⇔                                            | -                                                   | E (                                        |
|---------------------------------------------------------------------|----------------------------------------------------------------------------------------------------|-----------------------------------------------------------|----------------------------------------------|-----------------------------------------------------|--------------------------------------------|
|                                                                     | Meine Schule Deutsch (de) *                                                                                                    | Q                                                         | A 9                                          | Admin Us                                            | ser (A)                                    |
| Startseite                                                          | 1. Titel der Web         2. Kleines Logo         3. Logo des Ann                                                                                                    | site<br>links oben (H<br>neldebildschi                    | ome)<br>rms                                  |                                                     |                                            |
| 🖁 Kalender                                                          | Willkommen zu Ihren Kursen                                                                                                    | 2 cmciste                                                 |                                              |                                                     | <u>11</u> -                                |
| ) Meine Dateien                                                     |                                                                                                    |                                                           |                                              |                                                     |                                            |
|                                                                     |                                                                                                    |                                                           |                                              |                                                     |                                            |
| Inhaltsspeicher                                                     | Kursübersicht                                                                                                    |                                                           | 這                                            |                                                     |                                            |
| <ul> <li>Inhaltsspeicher</li> <li>Website-Administration</li> </ul> | Kursübersicht<br>▼ Alle (außer aus Ansicht entfernte) ▼ ↓ Kursname ▼ Ⅲ Kachel ▼                                                                                                    | Keine bevor                                               | stehenden A                                  | ktivitäten                                          | fällig                                     |
| <ul> <li>Inhaltsspeicher</li> <li>Website-Administration</li> </ul> | Kursübersicht<br>▼ Alle (außer aus Ansicht entfernte) ▼<br>↓ Kursname ▼<br>Ⅲ Kachel ▼<br>■                                                                                                    | Keine bevor<br>Kalender                                   | stehenden A                                  | ktivitäten                                          | fällig                                     |
| <ul> <li>Inhaltsspeicher</li> <li>Website-Administration</li> </ul> | Kursübersicht<br>T Alle (außer aus Ansicht entfernte) →<br>Lie Kursname →<br>Kachel →<br>Keine Kurse                                                                                                    | Keine bevor:<br>Kalender                                  | stehenden A                                  | ktivitäten                                          | fällig                                     |
| <ul> <li>Inhaltsspeicher</li> <li>Website-Administration</li> </ul> | n<br>N<br>Kursübersicht<br>Alle (außer aus Ansicht entfernte) ▼ IL Kursname ▼ ILKachel ▼<br>ILKachel ▼<br>Keine Kurse                                                                                                    | Keine bevor<br>Kalender                                   | stehenden A<br>Januar 202<br>Mi Do           | ktivitäten<br>21<br><b>Fr Sa</b>                    | fällig<br>►<br>So                          |
| <ul> <li>Inhaltsspeicher</li> <li>Website-Administration</li> </ul> | N Kursübersicht<br>▼ Alle (außer aus Ansicht entfernte) ▼<br>Li Kursname ▼<br>III Kachel ▼<br>Keine Kurse<br>Keine Kurse                                                                                                    | Keine bevor<br>Kalender                                   | stehenden A<br>Januar 202<br>Mi Do           | ktivitäten<br>Pr Sa<br>1 2<br>8 9                   | fällig<br>So<br>3                          |
| <ul> <li>Inhaltsspeicher</li> <li>Website-Administration</li> </ul> | Kursübersicht     ▼ Alle (außer aus Ansicht entfernte) ▼     Image: Constraint of the second second seco | Keine bevor<br>Kalender<br>Mo Di<br>4 5<br>11 12          | Januar 202<br>Mi Do<br>6 7<br>13 14          | ktivitäten<br>Pr Sa<br>1 2<br>8 9<br>15 16          | fällig<br>So<br>3<br>10<br>17              |
| <ul> <li>Inhaltsspeicher</li> <li>Website-Administration</li> </ul> | Kursübersicht     ▼ Alle (außer aus Ansicht entfernte) ▼     L Kursname ▼     Kachel ▼     Keine Kurse     Anzeigen     Alle ▼                                                                                                    | Keine bevor<br>Kalender<br>Mo Di<br>4 5<br>11 12<br>18 19 | Januar 202<br>Mi Do<br>6 7<br>13 14<br>20 21 | ktivitäten<br>Pr Sa<br>1 2<br>8 9<br>15 16<br>22 23 | fällig<br><b>So</b><br>3<br>10<br>17<br>24 |

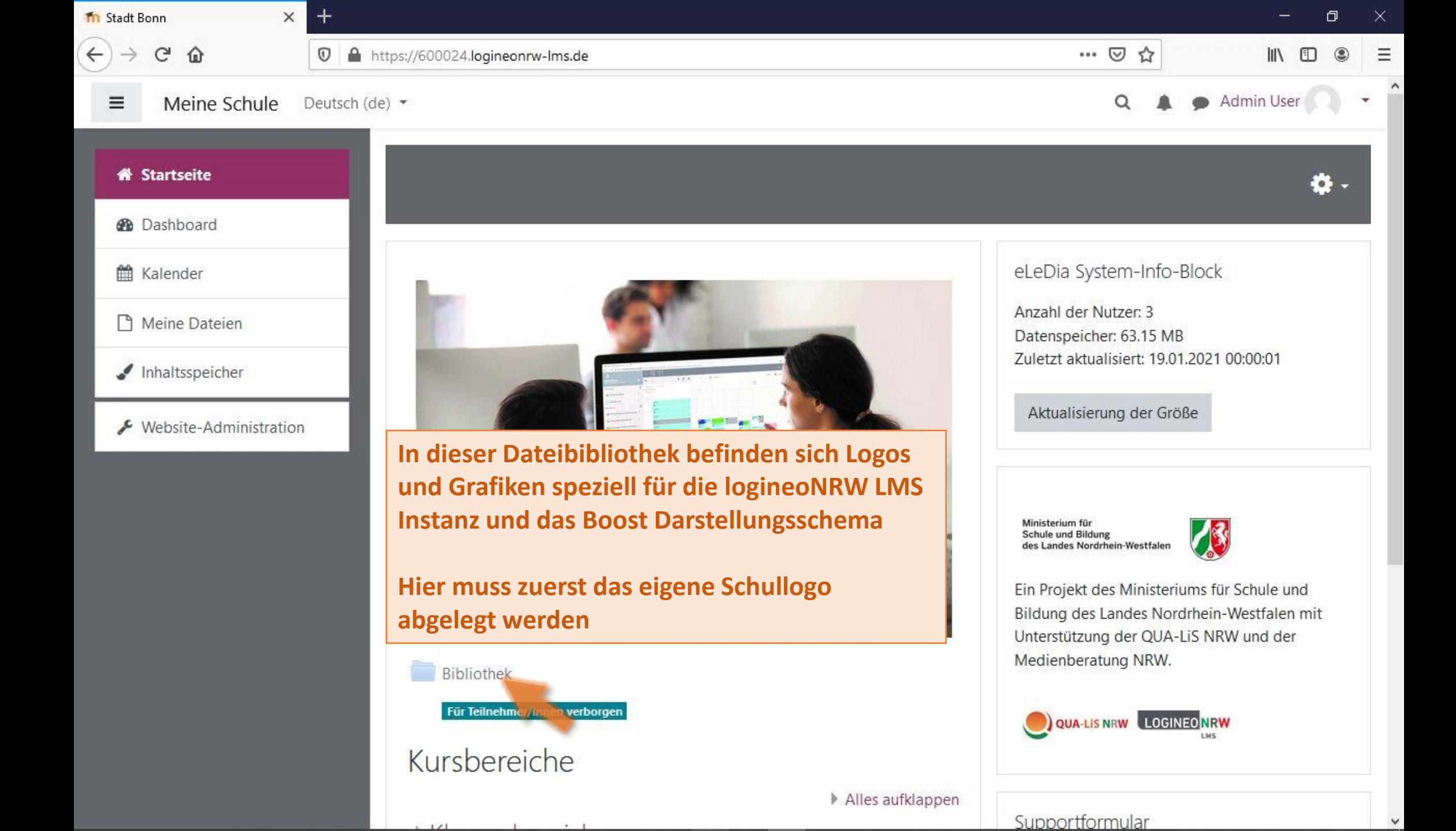

| 榆 Meine Schule: Bibliothek 🛛 🗙 | +                                                                       |   |   |   |           | _      | ٥          | $\times$ |
|--------------------------------|-------------------------------------------------------------------------|---|---|---|-----------|--------|------------|----------|
| ← → ♂ ଢ                        | □ A https://600024.logineonrw-lms.de/mod/folder/view.php?id=1           | Ē | ⊌ | ☆ | li        | \ 🗊    | ۲          | ≡        |
|                                | Meine Schule Deutsch (de) -                                             |   | Q |   | 🗭 Admin U | lser 🤇 | )          | •        |
| A Startseite                   | Stadt Bonn                                                              |   |   |   |           |        |            | H        |
| Dashboard                      | Staut DUITI                                                             |   |   |   |           |        |            | Н        |
| 🛗 Kalender                     | Startseite Website Bibliothek                                           |   |   |   |           |        |            | IJ       |
| 🗋 Meine Dateien                | Bibliothek                                                              |   |   |   |           | 4      | <b>þ</b> - |          |
| 🖌 Inhaltsspeicher              | Verzeichnic für öffentlich zugängliche Dataien                          |   |   |   |           |        |            |          |
| & Website-Administration       | Zugriff z.B. über                                                       |   |   |   |           |        |            |          |
|                                | https://IHRE_DOMAIN.de/elediafile.php/29/mod_folder/content/0/DATEI.XXX |   |   |   |           |        |            |          |
|                                | v 🛅                                                                     |   |   |   |           |        | 2          |          |
|                                | AK_Schule und Bildung_Farbig_RGB.png                                    |   |   |   |           |        |            |          |
|                                | LOGINEO_logo_1.png                                                      |   |   |   |           |        |            |          |
|                                | logineo_logo.png                                                        |   |   |   |           |        |            |          |
|                                | LOGINEO_Produkt_Logo_LMS_RGB_Final.png                                  |   |   |   |           |        |            |          |
|                                | logo_gemeinsam.png                                                      |   |   |   |           |        |            |          |
|                                | Logo-A.jpg                                                              |   |   |   |           |        |            |          |
|                                | Logo-B_alt.jpg                                                          |   |   |   |           |        |            |          |
|                                | Logo-B.jpg                                                              |   |   |   |           |        |            |          |

| n Meine Schule: Bibliothek 🛛 🗙 |                                                                                                    | 9 × |
|--------------------------------|----------------------------------------------------------------------------------------------------|-----|
| ← → ♂ ŵ                        | Image: White the second second se | . Ξ |
|                                | Meine Schule Deutsch (de) - Admin User                                                                                                    | •   |
|                                | verzeichnis für offentlich zugängliche Dateien.                                                                                                    |     |
| A Startseite                   | Zugriff z.B. über                                                                                                    |     |
| B Dashboard                    | https://IHRE_DOMAIN.de/elediafile.php/29/mod_folder/content/0/DATEI.XXX                                                                                                    |     |
| 🛗 Kalender                     |                                                                                                    |     |
| 🗋 Meine Dateien                | AK_Schule und Bildung_Farbig_RGB.png                                                                                                    |     |
| Inhaltsspeicher                | LOGINEO_logo_1.png                                                                                                    |     |
|                                | LOGINEO_Produkt_Logo_LMS_RGB_Final.png                                                                                                    |     |
| Website-Administration         | logo_gemeinsam.png                                                                                                    |     |
|                                | Logo-A.jpg                                                                                                    |     |
|                                | Logo-B altipg                                                                                                    |     |
|                                | Logo-B.ipg                                                                                                    |     |
|                                |                                                                                                    |     |
|                                | OLIA-LIS-Logo-Farbe Konie png                                                                                                    |     |
|                                | top logo ki pro                                                                                                    |     |
|                                |                                                                                                    |     |
|                                | top_logo.phg                                                                                                    |     |
|                                | Verzeichnis herunterladen Bearbeiten                                                                                                    |     |
|                                |                                                                                                    |     |
|                                |                                                                                                    |     |
|                                |                                                                                                    |     |

| ne Schule: Bibliothek 🛛 🗙                      |                                                          |                    |              | ð             | $\times$ |
|------------------------------------------------|----------------------------------------------------------|--------------------|--------------|---------------|----------|
| → C' û                                         | ♥ ▲ https://600024.logineonrw-Ims.de/mod/folder/edit.php | ▽ ☆                | lii1         |               | =        |
|                                                | Meine Schule Deutsch (de) -                              | ۹ 🛦 🗭              | Admin Use    | er 🔘          | •        |
| <ul><li>Startseite</li><li>Dashboard</li></ul> | Stadt Bonn                                               |                    |              |               |          |
| 🛗 Kalender                                     | Startseite Website Bibliothek                            |                    |              |               |          |
| Meine Dateien                                  | Bibliothek                                               |                    |              | •             | •        |
| Inhaltsspeicher                                | Dateien                                                  | Maximale Date      | eiaröße: Unł | pearenzt      | 1        |
| Website-Administration                         |                                                          |                    |              |               |          |
|                                                | □ Name \$                                                | Zuletzt geändert 👙 | Größe 😄      | Тур ^         |          |
|                                                | AK_Schule und Bildung_Farbig_RGB.png                     | 10.05.2020         | 58.8KB       | Bildc<br>(PN  |          |
|                                                | LOGINEO_logo_1.png                                       | 11.05.2020         | 21.7KB       | Bildc<br>(PN  |          |
|                                                | Iogineo_logo.png                                         | 11.05.2020         | 40.5KB       | Bildc<br>(PN  |          |
|                                                | LOGINEO_Produkt_Logo_LMS_RGB_Final.png                   | 22.04.2020         | 16.1KB       | Bildc<br>(PN( |          |
|                                                | Logo-A.jpg                                               | 27.04.2020         | 40KB         | Bildc<br>(JPE |          |
|                                                | Logo-B_alt.jpg                                           | 5.05.2020          | 56.2KB       | Bildc         |          |

| n Meine Schule: Bibliothek X                                                               | +                                                                         |                                                  |                  |      |      |                | ٥               | × |
|--------------------------------------------------------------------------------------------|---------------------------------------------------------------------------|--------------------------------------------------|------------------|------|------|----------------|-----------------|---|
| ↔ → ♂ ଢ                                                                                    | 🖸 🔒 https://600024                                                        | logineonrw-Ims.de/mod/folder/edit.php            |                  |      | ⊠ ☆  | lii\           |                 | = |
|                                                                                            | Meine Schule                                                              | Deutsch (de) 🔻                                   |                  |      | ۹ 🛦  | 🗩 Admin (      | User 🔿          |   |
| <ul><li>Startseite</li><li>Dashboard</li></ul>                                             | Dateiauswahl                                                              |                                                  |                  |      | ×    |                |                 | I |
| 🛗 Kalender                                                                                 | 🚵 Datei hochladen                                                         |                                                  |                  |      |      |                |                 |   |
| <ul> <li>Meine Dateien</li> <li>Inhaltsspeicher</li> <li>Website-Administration</li> </ul> | n Dateien in Kursen<br>Letzte Dateien<br>Meine Dateien<br>Inhaltsspeicher | Anhang<br>Durchsuchen Keine D<br>Speichern unter | atei ausgewählt. |      |      | ateigröße: Unl | ¢ -<br>begrenzt |   |
|                                                                                            |                                                                           | Autor/in                                         |                  |      |      | ¢ Größe ¢      | Тур             |   |
|                                                                                            |                                                                           | Admin User                                       |                  |      |      | 58.8KB         | Bildc<br>(PN    |   |
|                                                                                            |                                                                           | Lizenz wählen 👔                                  |                  |      |      | 21.7KB         | Bildc<br>(PN)   |   |
|                                                                                            |                                                                           | Alle Rechte vorbehalten                          |                  |      | ~    | 40.5KB         | Bildc<br>(PN    |   |
|                                                                                            |                                                                           |                                                  | Datei hochladen  |      |      | 16.1KB         | Bildc<br>(PNC   |   |
|                                                                                            |                                                                           |                                                  |                  |      |      | 40KB           | Bildc<br>(JPE   |   |
|                                                                                            |                                                                           |                                                  | Logo-B_alt.jpg   | 5.05 | 2020 | 56.2KB         | Bildc           |   |

| ine Schule: Bibliothek 🛛 🗙                                                               | +                                                                         |                                             |                     |        |           |            |              | Ø             | × |
|------------------------------------------------------------------------------------------|---------------------------------------------------------------------------|---------------------------------------------|---------------------|--------|-----------|------------|--------------|---------------|---|
| ightarrow C' $ m igcap$                                                                  | 🛛 🔒 https://600024                                                        | logineonrw-lms.de/mod/folder/ed             | it.php              |        | ▣ … ☑ ☆   |            | lii\         |               | = |
|                                                                                          | Meine Schule                                                              | Deutsch (de) 🔻                              |                     |        | ٩         |            | 🗩 Admin (    | User          | ÷ |
| <ul><li>Startseite</li><li>Dashboard</li></ul>                                           | Dateiauswahl                                                              |                                             |                     |        |           | ×          |              |               |   |
| 🛗 Kalender                                                                               | 🚵 Datei hochladen                                                         |                                             |                     |        |           |            |              |               |   |
| <ul> <li>Meine Dateien</li> <li>Inhaltsspeicher</li> <li>Website-Administrati</li> </ul> | n Dateien in Kursen<br>Letzte Dateien<br>Meine Dateien<br>Inhaltsspeicher | Anhang<br>Durchsuchen Ic<br>Speichern unter | go_meine_Schule.png |        |           | <u>uat</u> | eigröße: Uni | ¢-            |   |
|                                                                                          |                                                                           | Autor/in                                    |                     |        |           | \$         | Größe 💠      | Тур ^         |   |
|                                                                                          |                                                                           | Admin User                                  |                     |        |           |            | 58.8KB       | Bildc<br>(PN) |   |
|                                                                                          |                                                                           | Lizenz wählen 👔                             |                     |        |           |            | 21.7KB       | Bildc<br>(PN) |   |
|                                                                                          |                                                                           | Alle Rechte vorbeha                         | lten                |        |           | ~          | 40.5KB       | Bildc<br>(PNC |   |
|                                                                                          |                                                                           |                                             | Datei hoc           | hladen |           |            | 16.1KB       | Bildc<br>(PN  |   |
|                                                                                          |                                                                           |                                             |                     |        |           |            | 40KB         | Bildc<br>(JPE |   |
|                                                                                          |                                                                           |                                             | Logo-B_alt.jpg      |        | 5.05.2020 |            | 56.2KB       | Bildc         |   |

| ท Meine Schule: Bibliothek 🛛 🗙 🕂                                    |                                               |                              |            |                | ٥             | $\times$ |
|---------------------------------------------------------------------|-----------------------------------------------|------------------------------|------------|----------------|---------------|----------|
| ←) → C' ŵ                                                           | https://600024.logineonrw-lms.de/mod/folder/e | edit.php                     |            | ١١١            |               | Ξ        |
|                                                                     | Meine Schule Deutsch (de) 🝷                   |                              | ۹ 🛦        | Admin Use      | er 🕥          | •        |
| <ul> <li>Startseite</li> <li>Dashboard</li> <li>Kalender</li> </ul> | Stadt Bonn<br>Startseite Website Bibliothek   |                              |            |                |               |          |
| 🗋 Meine Dateien                                                     | Bibliothek                                    |                              |            |                | ۰ 🗘           | ,        |
| 🖌 Inhaltsspeicher                                                   | Dateien                                       |                              | Maximale D | ateigröße: Unt | pegrenzt      |          |
| Website-Administration                                              |                                               |                              |            |                |               |          |
|                                                                     |                                               | Dateien<br>Logo-A.jpg        | 27.04.2020 | 40KB           | (JPE ^        |          |
|                                                                     |                                               | Logo-B_alt.jpg               | 5.05.2020  | 56.2KB         | Bildr<br>(JPE |          |
|                                                                     |                                               | Logo-B.jpg                   | 5.05.2020  | 119.1KB        | Bildc<br>(JPE |          |
|                                                                     |                                               | logo_gemeinsam.png           | 11.05.2020 | 28.1KB         | Bildc<br>(PN  |          |
|                                                                     |                                               | Logo.jpg                     | 27.04.2020 | 40.1KB         | Bildc<br>(JPE |          |
|                                                                     |                                               | logo_meine_Schule.png        | 19.01.2021 | 56.1KB         | Bildc<br>(PN  |          |
|                                                                     |                                               | QUA-LiS-Logo-Farbe Kopie.png | 22.04.2020 | 241.6KB        | Bildc<br>(PN) |          |

| Meine Schule: Bibliothek 🛛 🗙            | <b>H</b>                                                                                                    |                                |            |           | ð                           |
|-----------------------------------------|----------------------------------------------------------------------------------------------------|--------------------------------|------------|-----------|-----------------------------|
| ightarrow ) $ ightarrow$ C $ ightarrow$ | 🛛 🔒 https://600024.logineonrw-lms.de/mod/fold                                                                           | der/edit.php                   | □ … ♡ ☆    | 111       |                             |
|                                         | Meine Schule Deutsch (de) -                                                                                             |                                | ۹ 🛦 و      | Admin Use | er 🔘 🔹                      |
| <ul> <li>Startseite</li> </ul>          |                                                                                                    | logo_gemeinsam.png             | 11.05.2020 | 28.1KB    | Bildc<br>(PN                |
| Dashboard                               |                                                                                                    | Logo.jpg                       | 27.04.2020 | 40.1KB    | Bildc<br>(JPE               |
| 🛗 Kalender                              |                                                                                                    | logo_meine_Schule.png          | 19.01.2021 | 56.1KB    | Bildc<br>(PN                |
| C Meine Dateien                         |                                                                                                    | QUA-LiS-Logo-Farbe Kopie.png   | 22.04.2020 | 241.6KB   | Bildc<br>(PN)               |
| 🖌 Inhaltsspeicher                       |                                                                                                    | top_logo_kl.png                | 10.05.2020 | 27.6KB    | Bildc<br>(PN¢               |
| Website-Administration                  |                                                                                                    | top_logo.png                   | 10.05.2020 | 40.2KB    | Bildc<br>(PN <sup>C</sup> - |
|                                         |                                                                                                    | ٢                              |            |           | >                           |
|                                         |                                                                                                    | Änderungen speichern Abbrechen |            |           |                             |
|                                         | <ol> <li>Dokumentation zu dieser Seite</li> </ol>                                                                       |                                |            |           |                             |
|                                         | Sie sind angemeldet als <u>Admin User</u><br><u>Startseite</u><br><u>Laden Sie die mobile App</u><br><u>Richtlinien</u> | r ( <u>Logout</u> )            |            |           |                             |
|                                         | Datenschutzerklärung<br>Impressum                                                                                       |                                |            |           |                             |

| <ul> <li></li></ul>                                                                                                    | ۲  |   |
|----------------------------------------------------------------------------------------------------|----|---|
| Meine Schule Deutsch (de) *     Meine Schule Deutsch (de) *     Verzeichnis für öffentlich zugängliche Dateien.     Zugriff z.B. über        https://IHRE_DOMAIN.de/elediafile.php/29/mod_folder/content/0/DATEI.XXX                                                                                                    |    | = |
| Image: Startseite       Verzeichnis für öffentlich zugängliche Dateien.         Image: Dashboard       Zugriff z.B. über         Image: https://IHRE_DOMAIN.de/elediafile.php/29/mod_folder/content/0/DATEI.XXX                                                                                                    | ). |   |
| <ul> <li>Kalender</li> <li>Meine Dateien</li> <li>Inhaltsspeicher</li> <li>Website-Administration</li> <li>Gog.gemeinsam.png</li> <li>LOGINEO_Produkt_Logo_LMS_RGB_Final.png</li> <li>Logo-Ajpg</li> <li>Logo-Bjpg</li> <li>Logo-Bjpg</li> <li>Logo.jeng</li> <li>Wurzeichnis herunterladen</li> <li>Bearbeiten</li> </ul> |    |   |

| h Meine Schule: Administration: 🛛 🗙 |                                                                                                    | 7 × |
|-------------------------------------|----------------------------------------------------------------------------------------------------|-----|
| ÷)→ ୯ ଢ                             | Image: State of the state of the state | . Ξ |
|                                     | Meine Schule Deutsch (de) - Admin User                                                                                                    | ) • |
| Startseite                          | Stadt Bonn                                                                                                    |     |
| Dashboard                           | Startseite Website-Administration Suchen Blockbearbeitung einschalten                                                                                                    |     |
| 🛗 Kalender                          |                                                                                                    |     |
| 🗋 Meine Dateien                     |                                                                                                    |     |
| / Inhaltsspeicher                   | Diese Website ist noch nicht registriert. 😧 Website registrieren                                                                                                    |     |
| & Website-Administration            | Website-Administration                                                                                                    |     |
|                                     | Suchen                                                                                                    | ~   |
|                                     | Website-Administration Nutzer/innen Kurse Bewertungen Plugins Darstellung Server Berichte                                                                                                    |     |
|                                     | Entwicklung                                                                                                    |     |
|                                     | Darstellung Logos<br>Kurskartenfarben<br>Kalender<br>Blog<br>Navigation<br>HTML-Einstellungen<br>Dokumentation<br>Dashboard für alle anpassen                                                                                                    |     |

| n Meine Schule: Administration: 🖇 🗙                                                                                 | Ŧ                                                                                                 |                                                                                        |                                                                                                    |   |     |   | - 0          | $\times$ |
|----------------------------------------------------------------------------------------------------|---------------------------------------------------------------------------------------------------|----------------------------------------------------------------------------------------|----------------------------------------------------------------------------------------------------|---|-----|---|--------------|----------|
| ← → ♂ ଢ                                                                                                    | 🔽 🔒 https://60002                                                                                 | 4.logineonrw-lms.de                                                                    | /admin/search.php#linkappearance                                                                                                    | E | … ⊘ | ☆ | III\ 🗉 🔍     | ≡        |
|                                                                                                    | Meine Schule                                                                                      | Deutsch (de) 🝷                                                                         |                                                                                                    |   | Q   |   | • Admin User | • ^      |
| <ul> <li>Startseite</li> <li>Dashboard</li> <li>Kalender</li> <li>Meine Dateien</li> <li>Inhaltsspeicher</li> </ul> |                                                                                                   |                                                                                        | Blog<br>Navigation<br>HTML-Einstellungen<br>Dokumentation<br>Dashboard für alle anpassen<br>Profilseite für alle anpassen<br>Kurse<br>Ajax and Javascript<br>Tags verwalten<br>Zusätzliches HTML<br>Vorlagen<br>Geführte Touren |   |     |   |              |          |
| Website Administration                                                                                              | Des<br>Des                                                                                        | igns<br>kumentation zu die                                                             | Einstellungen<br>Design wählen<br>Boost<br>Classic                                                                                                    |   |     |   |              |          |
|                                                                                                    | Sie sind<br><u>Startseit</u><br><u>Laden Si</u><br><u>Richtlini</u><br><u>Datensc</u><br>Impressi | angemeldet als <u>Ad</u><br><u>e</u><br>ie die mobile App<br>en<br>hutzerklärung<br>um | I <u>min User</u> ( <u>Logout</u> )                                                                                                    |   |     |   |              |          |

| 🌆 Meine Schule: Administration: 🛛 🗙                                   | + – • • ×                                                                                                    |
|-----------------------------------------------------------------------|----------------------------------------------------------------------------------------------------|
| $\overleftarrow{\leftarrow} \rightarrow \times \mathbf{\hat{\omega}}$ | 🖸 🔒 https://600024.logineonrw-Ims.de/admin/settings.php?section=themesettingboost                                                                                                    |
|                                                                       | Meine Schule Deutsch (de) - Admin User 🔿 -                                                                                                    |
| A Startseite                                                          | Stadt Bonn                                                                                                    |
| B Dashboard                                                           |                                                                                                    |
| 🛗 Kalender                                                            | Startseite website-Administration Darstellung Designs Boost Blockbearbeitung einschalten                                                                                                    |
| 🗋 Meine Dateien                                                       |                                                                                                    |
| 🖌 Inhaltsspeicher                                                     | Allgemeine Einstellungen Enweiterte Einstellungen                                                                                                    |
| Website-Administration                                                | Voreingestellte Preset-Datei<br>theme_boost   preset                                                                                                    |
|                                                                       | Wählen Sie eine Preset-Datei, um das Aussehen des Designs zu ändern.                                                                                                    |
|                                                                       | Zusätzliche Design-Preset-<br>Dateien Maximale Größe für Dateien: Unbegrenzt, maximale Anzahl von Anhängen: 20                                                                                                    |
|                                                                       | theme_boost   presetfiles                                                                                                    |
|                                                                       | Standard: Leer                                                                                                    |
|                                                                       | https://archive.moodle.net/boostPreset-Dateien können verwendet werden, um das Erscheinungsbild<br>des Designs vollständig zu verändern. Weitere Informationen zum Erstellen und Freigeben von<br>eigenen Preset-Dateien finden Sie unter Boost Presets. Schauen Sie auch in das Presets Repository, um<br>Presets zu finden, die andere freigegeben haben. |

V

| 📶 Meine Schule: Administration: 🛛 🗙 | < +                                                                                                    | – o ×                                                          |
|-------------------------------------|----------------------------------------------------------------------------------------------------|----------------------------------------------------------------|
| ← → ♂ ଢ                             | 🛛 🔒 https://600024.logineonrw-Ims.de/admin/settings.php?section=themesettingboost#theme_boost_advar                    |                                                                |
|                                     | Meine Schule Deutsch (de) -                                                                                            | 🔍 🌲 🇭 Admin User 🦳 👻                                           |
| A Startseite                        | Stadt Bonn                                                                                                    |                                                                |
| 2 Dashboard                         | Startseite Website Administration Descent                                                                              |                                                                |
| 🛗 Kalender                          | Startseite Website-Auffinistration Darstending Designs boost                                                           | Blockbearbeitung einschalten                                   |
| 🗅 Meine Dateien                     |                                                                                                    |                                                                |
| Inhaltsspeicher                     | Allgemeine Einstellungen Erweiterte Einstellungen                                                                      |                                                                |
| Website-Administration              | Raw initial SCSS                                                                                                    |                                                                |
|                                     | theme_boost   scsspre                                                                                                  |                                                                |
|                                     |                                                                                                    |                                                                |
|                                     |                                                                                                    |                                                                |
|                                     |                                                                                                    |                                                                |
|                                     | Standard: Leer                                                                                                    |                                                                |
|                                     | In diesem Feld können Sie SCSS-Code bereitstellen, der vo<br>Meistens verwenden Sie diese Einstellung, um Variablen zu | or allen anderen Stylesheets ausgeführt wird.<br>u definieren. |
|                                     | Raw SCSS<br>theme_boost   scss background: #63666a;                                                                    | ^                                                              |

|                        | Meine Schule | Deutsch (de) 🝷                 | Q 🌲 🗭 Admin User 🦳                                                                                                  |
|------------------------|--------------|--------------------------------|----------------------------------------------------------------------------------------------------|
| ✤ Startseite           |              |                                |                                                                                                    |
| 🚯 Dashboard            |              |                                |                                                                                                    |
| 🛗 Kalender             |              |                                | Standard: Loor                                                                                                    |
| Meine Dateien          |              |                                | Januaru, Leer                                                                                                    |
| Inhaltsspeicher        | 1            |                                | Meistens verwenden Sie diese Einstellung, um Variablen zu definieren.                                               |
|                        |              | Raw SCSS<br>theme_boost   scss | #page-header .card {                                                                                                |
| Website-Administration | 4            |                                | color: #fff;                                                                                                    |
|                        |              |                                | a, a:active, a:hover, a:link {                                                                                      |
|                        |              |                                | color: #fff;                                                                                                    |
|                        |              |                                | dropdown-item {                                                                                                    |
|                        |              |                                | a. a:active. a:hover. a:link {                                                                                      |
|                        |              |                                | Standard: Leer                                                                                                    |
|                        |              |                                | Verwenden Sie dieses Feld, um SCSS- oder CSS-Code bereitzustellen, der am Ende des Stylesheets<br>hinzugefügt wird. |
|                        |              |                                |                                                                                                    |
|                        |              |                                | Änderungen sichern                                                                                                  |

| $ \rightarrow C  $                                                                                                    | ☑     ▲ https://60002       Meine Schule | 4.logineonrw-lms.de/admin,<br>Deutsch (de) ▼ | /settings.php?section=themesettingboost#theme_boost_adva 🗉 🚥 🖾 🕅 🗈 🔹<br>Q 🛕 🗭 Admin User 🥥                                                                                                    |
|----------------------------------------------------------------------------------------------------|------------------------------------------|----------------------------------------------|----------------------------------------------------------------------------------------------------|
| <ul> <li>Startseite</li> <li>Dashboard</li> <li>Kalender</li> <li>Meine Dateien</li> <li>Inhaltsspeicher</li> <li>Website-Administration</li> </ul> |                                          | Raw SCSS<br>theme_boost   scss               | Standard: Le      nun den Dateinamen des Logos im letzten Teil des         In diesem Fe       Pfades gegen den Dateinamen des neuen Logos         Meistens ver      nun den Dateinamen des neuen Logos         display:      nun den Dateinamen des neuen Logos         width: 162px;      nun den Dateinamen des neuen Logos         height: 38px;      nun den Dateinamen des neuen Logos         background: ut/(elediafile.php/29/mod_folder/content       //////////////////////////////////// |

| 🍈 Meine Schule: Administration: 🛛 🗙 | ÷                  |                                | —                                                                                                    | o ×        |
|-------------------------------------|--------------------|--------------------------------|----------------------------------------------------------------------------------------------------|------------|
| ↔ → ♂ ଢ                             | 🛛 🖨 https://600024 | 4.logineonrw-lms.de/admin/     | /settings.php?section=themesettingboost#theme_boost_adva 🗉 🚥 🛛 🏠                                                                                                    | • ● =      |
|                                     | Meine Schule       | Deutsch (de) 👻                 | Q 🌲 🗩 Admin User                                                                                                    | <b>n</b> - |
| A Startseite                        |                    |                                |                                                                                                    |            |
| Dashboard                           |                    |                                |                                                                                                    |            |
| 🛗 Kalender                          |                    |                                | Standard: Leer                                                                                                    |            |
| 🗋 Meine Dateien                     |                    |                                | In diesem Feld können Sie SCSS-Code bereitstellen, der vor allen anderen Stylesheets ausgefüh                                                                            | nrt wird.  |
| Inhaltsspeicher                     |                    |                                | Meistens verwenden Sie diese Einstellung, um Variablen zu definieren.                                                                                                    |            |
| Website-Administration              |                    | Raw SCSS<br>theme_boost   scss | display: inline-block;<br>width: 162px;<br>height: 38px;<br>background: url(/elediafile.php/29/mod_folder/content/0/logo_meine_Schule.png);<br>background_size: contain; |            |
|                                     |                    |                                | background-repeat: no-repeat;<br>vertical-align: middle;                                                                                                    |            |
|                                     |                    |                                | content: "";                                                                                                    | ~          |
|                                     |                    |                                | 3<br>Chandrada Lana                                                                                                    |            |
|                                     |                    |                                | Verwenden Sie dieses Feld, um SCSS- oder CSS-Code bereitzustellen, der am Ende des Styleshe<br>hinzugefügt wird.<br>Änderungen sichern                                   | ets        |
|                                     | 6 Dok              | umentation zu dieser Seit      | te                                                                                                    |            |

| ท Meine Schule: Administration: 🗆 🗙 |                                                                                             | - 0 ×                   |
|-------------------------------------|---------------------------------------------------------------------------------------------|-------------------------|
| ← → ♂ ଢ                             | 🗊 🔒 https://600024.logineonrw-Ims.de/admin/settings.php?section=themesettingboost 💿 🗠 😒 🏠   | II\ ① ⑧ Ξ               |
|                                     | Meine Schule Deutsch (de) - Q                                                               | • Admin User            |
| A Startseite                        |                                                                                             |                         |
| 🚯 Dashboard                         | Das neue Logo wird oft erst nach                                                            |                         |
| 🛗 Kalender                          | Blockbe                                                                                     | earbeitung einschalten  |
| 🗅 Meine Dateien                     |                                                                                             |                         |
| Inhaltsspeicher                     | Änderungen gespeichert                                                                      | ×                       |
| Website-Administration              | Boost                                                                                       |                         |
|                                     | Allgemeine Einstellungen Erweiterte Einstellungen                                           |                         |
|                                     | Voreingestellte Preset-Datei<br>theme_boost   preset default.scss \$ Standard: default.scss |                         |
|                                     | Wählen Sie eine Preset-Datei, um das Aussehen des Designs zu ändern.                        |                         |
|                                     | Zusätzliche Design-Preset- Maximale Größe für Dateien: Unbegrenzt, maximale A               | Anzahl von Anhängen: 20 |
|                                     | Dateien                                                                                     |                         |
|                                     | Dateien                                                                                     |                         |
|                                     |                                                                                             |                         |
|                                     | Bewegen Sie Dateien in dieses Feld (Drag-and-drop)                                          |                         |

| Meine Schule: Administration: | Ť                                                                |             | - 0                          |
|-------------------------------|------------------------------------------------------------------|-------------|------------------------------|
| -)→ ୯ ଢ                       | ♥ ▲ https://600024.logineonrw-lms.de/admin/search.php            | ≣ … ⊽       | וו\ E ©                      |
| = <u>98.88</u>                | Meine Schule Deutsch (de) -                                      | c           | Admin User 🦳 🝷               |
| A Startseite                  | Cto dt Down                                                      |             |                              |
| Dashboard                     | Logo nach                                                        |             |                              |
| 🛗 Kalender                    | erneuten Login                                                   |             | Blockbearbeitung einschalten |
| 🗅 Meine Dateien               |                                                                  |             |                              |
| Inhaltsspeicher               | Diese Website ist noch nicht registriert.   Website registrieren |             |                              |
| Website-Administration        | Website-Administration                                           |             |                              |
|                               | Suchen                                                           |             |                              |
|                               | Website-Administration Nutzer/innen Kurse Bewertungen Plugins    | Darstellung | Server Berichte              |
|                               | Entwicklung                                                      |             |                              |
|                               | Systemnachrichten<br>Registrierung                               |             |                              |
|                               | Moodle Services<br>Feedback-Einstellungen                        |             |                              |
|                               | Zusatzoptionen                                                   |             |                              |
|                               | Kompotopzon Finstellungen für Kompetenzen                        |             |                              |

| n Meine Schule: Administration: 🖇 🗙 |                                                                                         | - 0 >                                           |
|-------------------------------------|-----------------------------------------------------------------------------------------|-------------------------------------------------|
| $\epsilon  ightarrow$ C $rac{1}{2}$ | 🛛 🔒 https://600024.logineonrw-lms.de/admin/search.php#linkappearance                    |                                                 |
| =                                   | Meine Schule Deutsch (de) -                                                             | 🔍 🜲 🍺 Admin User 🦳 🝷                            |
| A Startseite                        | Stadt Bonn 2. Kl                                                                        | tel der Website<br>eines Logo links oben (Home) |
| Dashboard                           | Startseite Website-Administration Suchen                                                | ogo des Anmeldebildschirms                      |
| 🛗 Kalender                          | StartSche Website Raministration Stehen                                                 | blockbearbentung einscharten                    |
| 🗋 Meine Dateien                     |                                                                                         |                                                 |
| Inhaltsspeicher                     | Diese Website ist noch nicht registriert. ? Website registrie                           | ren                                             |
| 🖋 Website-Administratio             | Website-Administration                                                                  |                                                 |
|                                     |                                                                                         | Suchen                                          |
|                                     | Website-Administration Nutzer/innen Kurse Bewe                                          | ertungen Plugins Darstellung Server Berichte    |
|                                     | Darstellung<br>Kurskartenfarben<br>Kalender<br>Blog<br>Navigation<br>HTML-Einstellungen |                                                 |
|                                     | Dokumentation                                                                           |                                                 |
| ttps://600024.logineonrw-lms.de/adm | in/search.php#linkmodules Dashboard für alle anpassen                                   |                                                 |

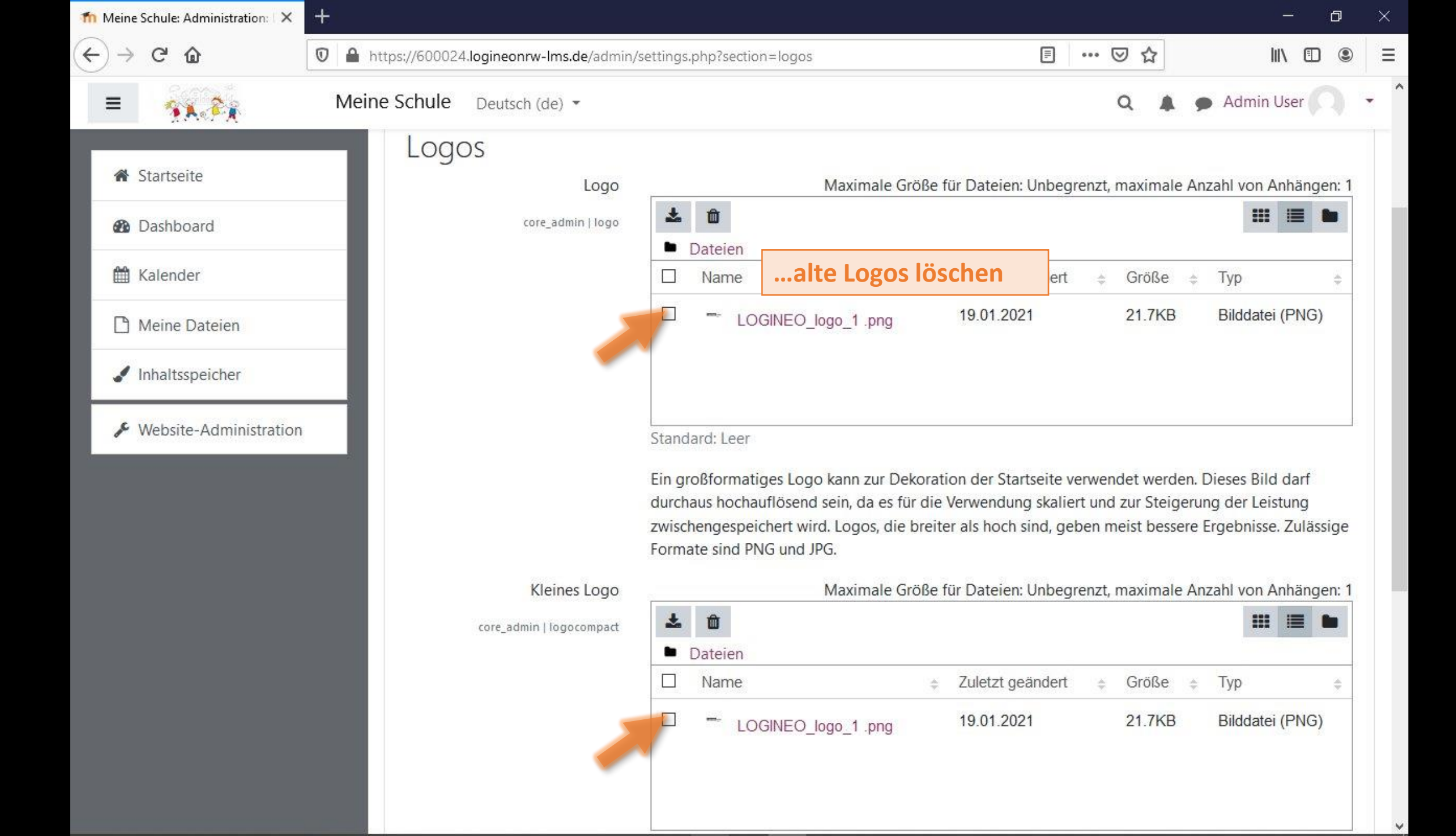

| Neine Schule: Administration: 🛛 🗙 | +                  |                           |                                     |                                                  |                                                                                        |                                               |                                                 |                                    |                              |                              |                                             | _21                          | ٥     |
|-----------------------------------|--------------------|---------------------------|-------------------------------------|--------------------------------------------------|----------------------------------------------------------------------------------------|-----------------------------------------------|-------------------------------------------------|------------------------------------|------------------------------|------------------------------|---------------------------------------------|------------------------------|-------|
| $ ightarrow$ C' $rac{1}{2}$       | 🔽 🔒 https://600024 | 4.logineonrw-lms.de/admin | /settings.                          | php?sectio                                       | on=logos                                                                               |                                               |                                                 | <b>.</b>                           | • 🛛                          | ☆                            |                                             | III\ 🗊                       | ۲     |
| =                                 | Meine Schule       | Deutsch (de) 💌            |                                     |                                                  |                                                                                        |                                               |                                                 |                                    | Q                            |                              | Admin                                       | User                         |       |
| <ul> <li>Startseite</li> </ul>    | Logo               | DS<br>Logo                |                                     |                                                  | Maximale                                                                               | Größe f                                       | ür Dateien: U                                   | nbegren                            | nzt, max                     | imale A                      | Anzahl von                                  | Anhäng                       | en: 1 |
| Dashboard                         |                    | core_admin   logo         | *                                   | Ŵ                                                |                                                                                        |                                               |                                                 |                                    |                              |                              |                                             |                              |       |
| 🛗 Kalender                        |                    |                           |                                     | Vateien<br>Name                                  | alte Logo                                                                              | s lös                                         | chen                                            | ert                                | ¢ Gi                         | öße 🗧                        | 🔋 Тур                                       |                              | *     |
| Meine Dateien                     |                    |                           |                                     | - LC                                             | GINEO_logo_1 .png                                                                      | 8                                             | 19.01.2021                                      |                                    | 21                           | .7KB                         | Bilddate                                    | ei (PNG)                     |       |
| Inhaltsspeicher                   |                    |                           |                                     |                                                  |                                                                                        |                                               |                                                 |                                    |                              |                              |                                             |                              |       |
| 🖋 Website-Administration          |                    |                           | Stand                               | ard: Leer                                        |                                                                                        |                                               |                                                 |                                    |                              |                              |                                             |                              |       |
|                                   |                    |                           | Ein gr<br>durcha<br>zwisch<br>Forma | oßformat<br>aus hocha<br>nengespe<br>nte sind Pl | iges Logo kann zur E<br>auflösend sein, da es<br>ichert wird. Logos, di<br>NG und JPG. | Dekorati<br>für die <sup>v</sup><br>ie breite | on der Starts<br>/erwendung s<br>r als hoch sin | eite verv<br>skaliert u<br>d, gebe | vendet<br>und zur<br>n meist | werden<br>Steiger<br>bessere | n. Dieses Bil<br>rung der Le<br>e Ergebniss | d darf<br>istung<br>e. Zuläs | sige  |
|                                   |                    | Kleines Logo              | 2                                   |                                                  | Maximale                                                                               | Größe f                                       | ür Dateien: U                                   | nbegren                            | ızt, max                     | imale A                      | Anzahl von                                  | Anhäng                       | en:   |
|                                   |                    | core_admin   logocompact  | *                                   | <b>D</b> ateien                                  |                                                                                        |                                               |                                                 |                                    |                              |                              |                                             |                              |       |
|                                   |                    |                           |                                     | Name                                             |                                                                                        | ÷                                             | Zuletzt geär                                    | ndert                              | ≑ Gr                         | öße :                        | с Тур                                       |                              | *     |
|                                   |                    |                           |                                     | - LC                                             | OGINEO_logo_1 .png                                                                     |                                               | 19.01.2021                                      |                                    | 21                           | .7KB                         | Bilddate                                    | ei (PNG)                     |       |

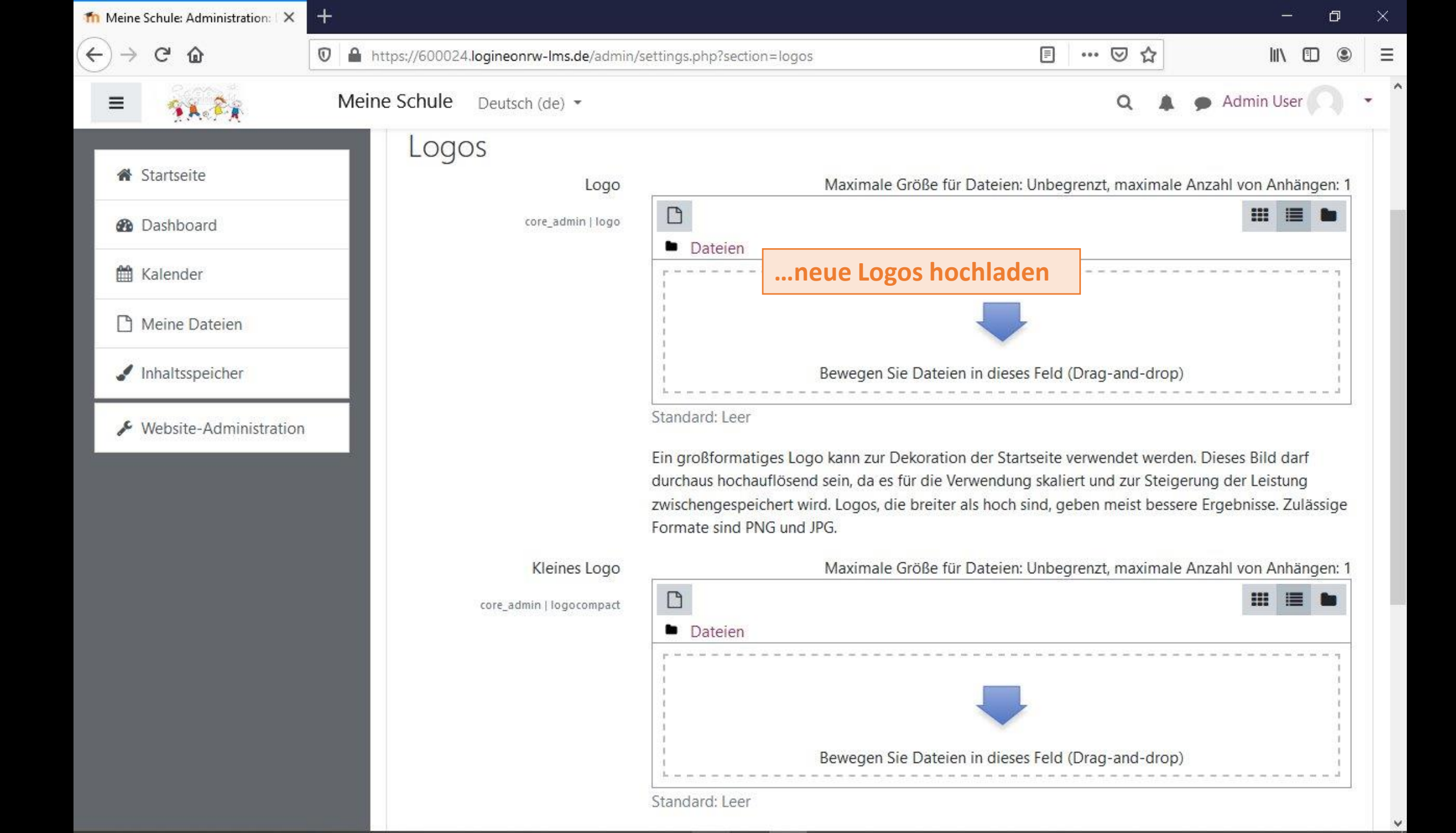

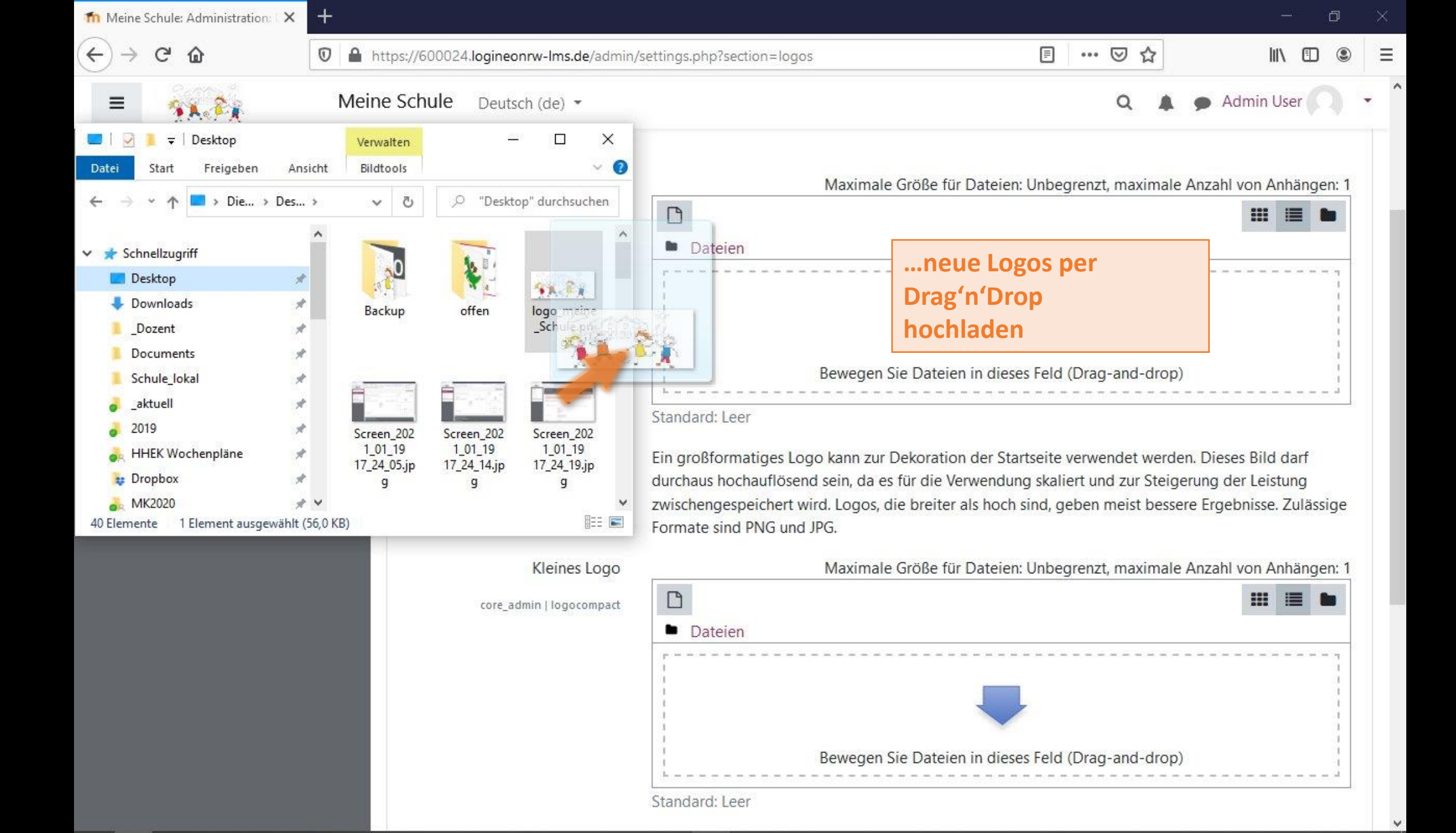

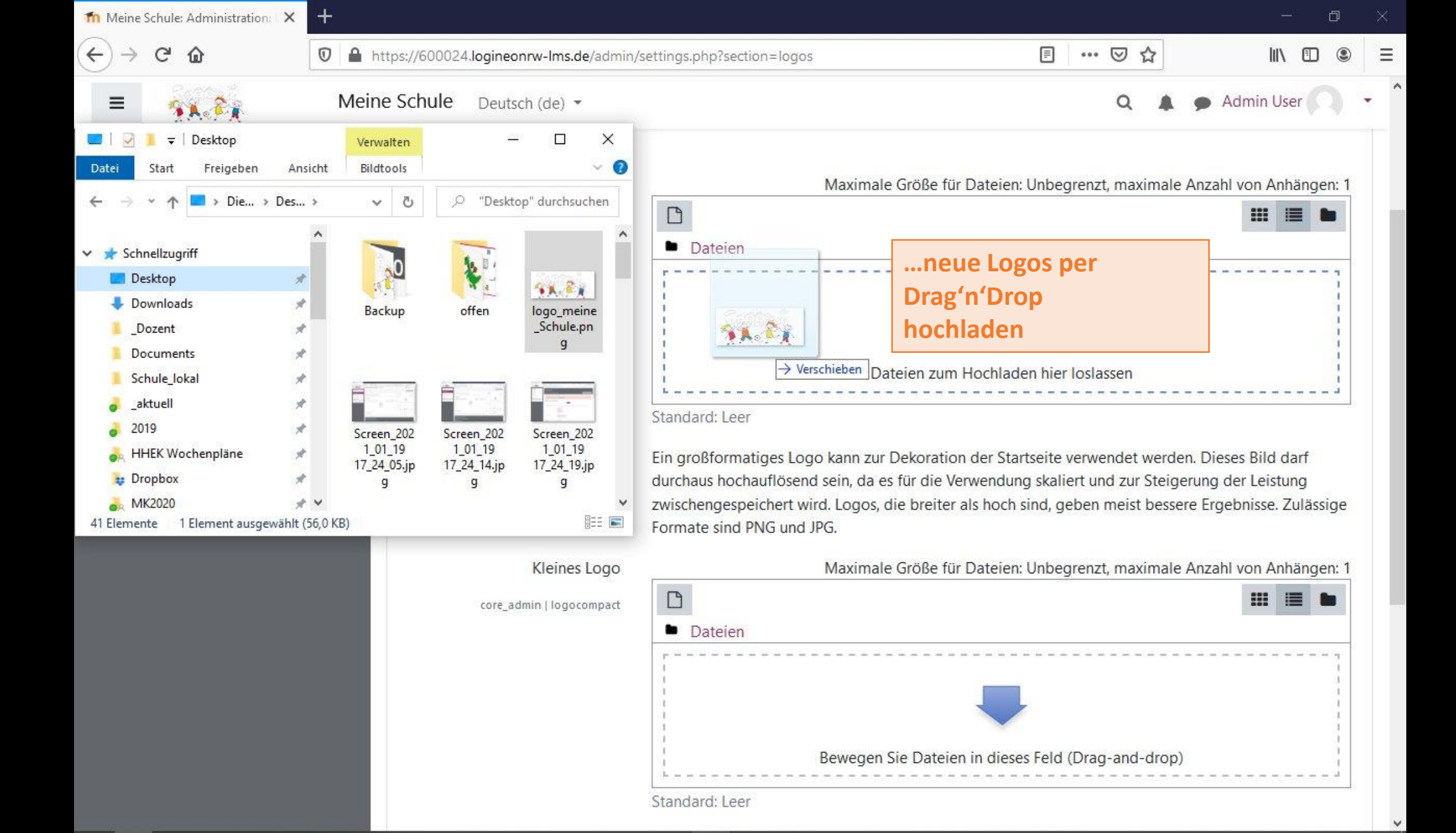

| n Meine Schule: Administration:   🗙 | Ŧ                  |                           | - 0                                                                                            | þ   |
|-------------------------------------|--------------------|---------------------------|------------------------------------------------------------------------------------------------|-----|
| ÷)→ ୯ ଢ                             | 🔽 🔒 https://600024 | 4.logineonrw-lms.de/admin | iin/settings.php?section=logos 🗉 🐨 🖸 📶 🕼                                                       | ۲   |
| = <u>%</u> ***                      | Meine Schule       | Deutsch (de) 💌            | Q 🌲 🗩 Admin User 🦳                                                                             |     |
| ♂ Startseite                        | Logo               | S                         |                                                                                                |     |
|                                     |                    | Logo                      | Maximale Große für Datelen: Unbegrenzt, maximale Anzani von Annangen:                          |     |
| Dashboard                           |                    | core_admin   logo         | Dateien                                                                                        |     |
| 🛗 Kalender                          |                    |                           | □ Name                                                                                         |     |
| 🗋 Meine Dateien                     |                    |                           | Iogo_meine_Schule.png         19.01.2021         56.1KB         Bilddatei (PNG)                |     |
| 🖌 Inhaltsspeicher                   |                    |                           |                                                                                                |     |
| ✤ Website-Administration            |                    |                           | Standard: Leer                                                                                 |     |
|                                     |                    |                           | Ein großformatiges Logo kann zur Dekoration der Startseite verwendet werden. Dieses Bild darf  |     |
|                                     |                    |                           | durchaus hochauflösend sein, da es für die Verwendung skaliert und zur Steigerung der Leistung |     |
|                                     |                    |                           | Formate sind PNG und JPG.                                                                      | e   |
|                                     |                    | Kleines Logo              | Maximale Größe für Dateien: Unbegrenzt, maximale Anzahl von Anhängen                           | . 1 |
|                                     |                    | core_admin   logocompact  | * *                                                                                            |     |
|                                     |                    |                           | Dateien                                                                                        |     |
|                                     |                    |                           | □ Name                                                                                         | ŝ   |
|                                     |                    |                           | □ <sup>set</sup> logo_meine_Schule.png 19.01.2021 56.1KB Bilddatei (PNG)                       |     |
|                                     |                    |                           |                                                                                                |     |

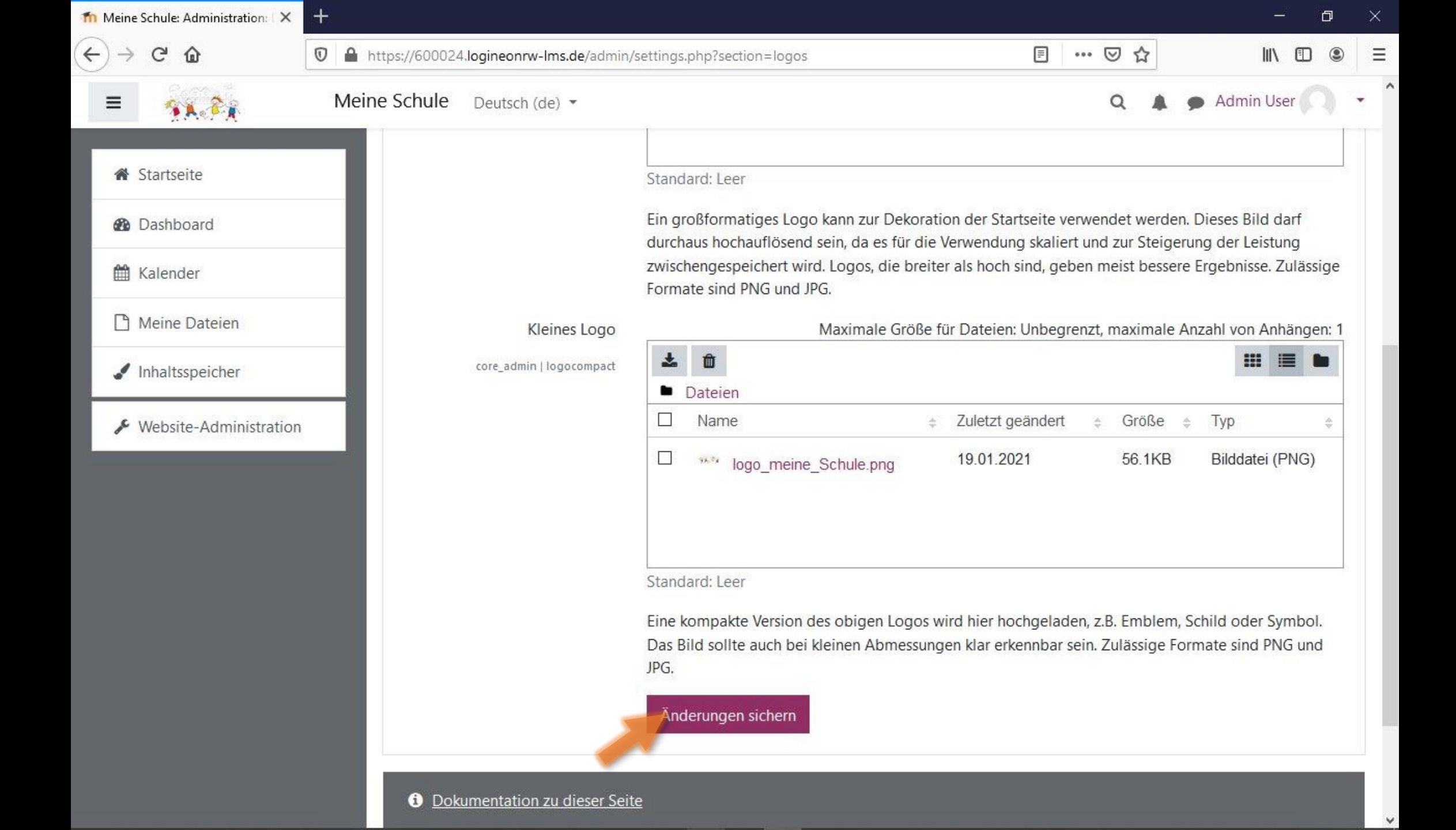

| +                                                                          |                                                                                                    |                                                                                                    |                                                                                                    |
|----------------------------------------------------------------------------|----------------------------------------------------------------------------------------------------|----------------------------------------------------------------------------------------------------|----------------------------------------------------------------------------------------------------|
| 🛛 🔒 https://600024.logineonrw-lms.de/admin/                                | settings.php?section=logos                                                                                                    |                                                                                                    | III\ 🗊 🤅                                                                                                    |
| Meine Schule Deutsch (de) -                                                |                                                                                                    | ۹ 🛦                                                                                                    | • Admin User                                                                                                    |
| Startseite Website-Administrati<br>Änderungen gespeichert<br>LOGOS<br>Logo | on Darstellung Logos<br>Maximale Größe f                                                                                                    | Block<br>Für Dateien: Unbegrenzt, maximale<br>Zuletzt geändert + Größe<br>19.01.2021 56.1KB                                                                                                    | <ul> <li>Dashboard</li> <li>Profil</li> <li>Bewertungen</li> <li>Mitteilungen</li> <li>Einstellungen</li> <li>Logout</li> <li>Rolle wechseln</li> </ul>                                                                                                    |
|                                                                            | Standard: Leer<br>Ein großformatiges Logo kann zur Dekorat                                                                                         | tion der Startseite verwendet werde                                                                                                    | n. Dieses Bild darf                                                                                                    |
|                                                                            | Meine Schule Deutsch (de)    Contract     Stadt Bonn     Startseite     Website-Administration     Änderungen gespeichert   Logo core_admin   logo | ► Netps://600024.logineonrw-Ims.de/admin/settings.php?section=logos          Meine Schule       Deutsch (de) ~         Startseite       Website-Administration       Darstellung       Logos         Änderungen gespeichert       Logo       Maximale Große         Logo       Corre_admin   logo       ©       ©         startseite       Logo       Maximale Große       ©         Startseite       Logo       Startseite       Startseite         Logos       Logo       Maximale Große       ©         Startseite       Logo       Startseite       Startseite         Startseite       Logo       Startseite       Startseite         Logos       Startseite       Startseite       Startseite | Meine Schule Deutsch (de) *          Stadt Bonn         Startseite         Website-Administration         Darstellung         Logos         Maximale Größe für Dateien: Unbegrenzt, maximale         core_admin   logo         Standard: Leer         Ein größformatiges Logo kann zur Dekoration der Startseite verwendet werdet |

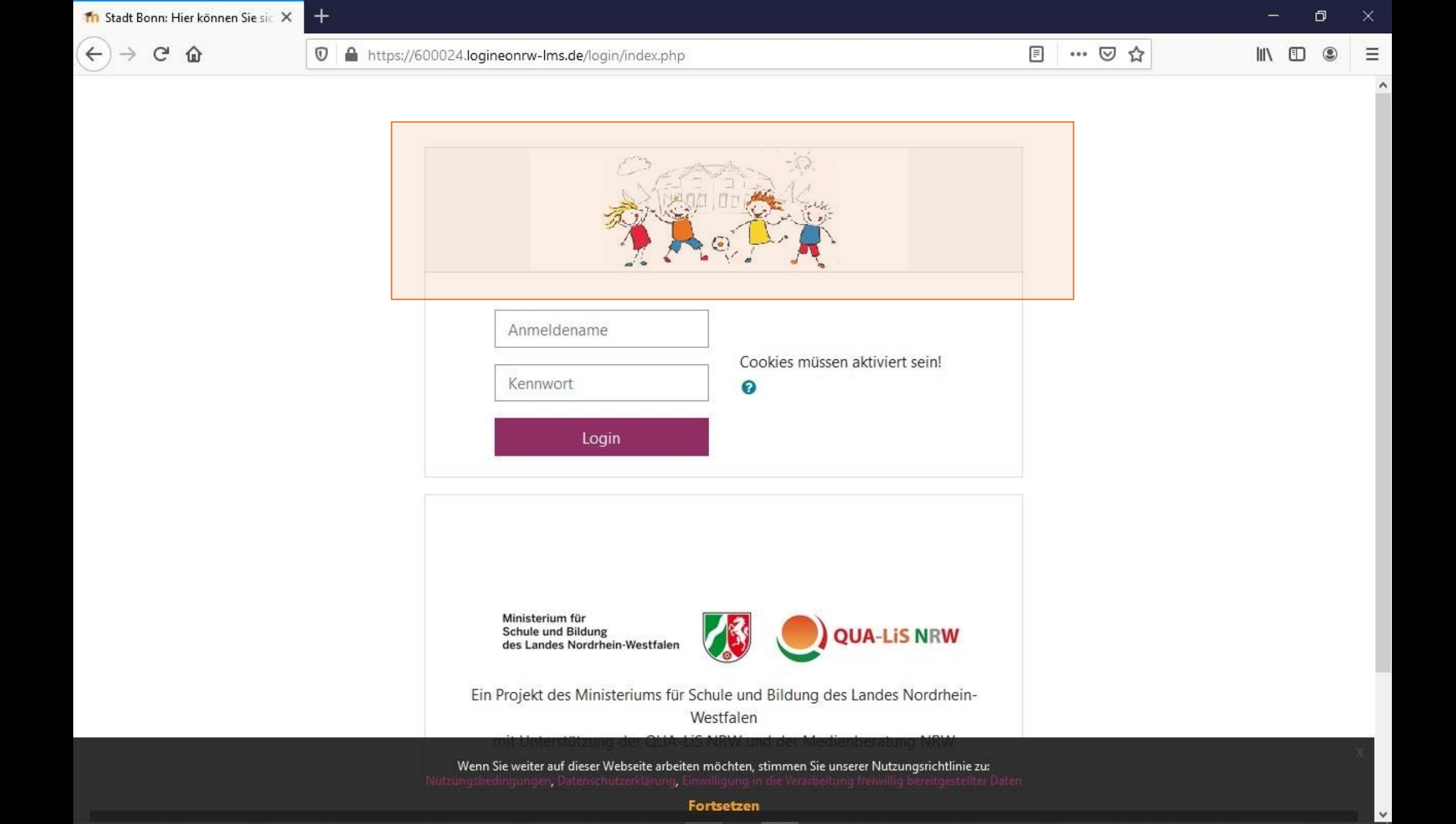